# ACI ファブリックを通過するパケット フローの 確認

## 内容

概要 <u>前提条件</u> <u>要件</u> <u>使用するコンポーネント</u> <u>ACI ファブリック パケット フローの判別</u> <u>2 つのエンドポイントが同じリーフ上にある単一 BD / 単一 EPG</u> <u>2 つのエンドポイントが異なるリーフ上にある単一 BD / 単一 EPG</u> <u>同じリーフ上の各 EPG に 1 つのエンドポイントがある単一 BD / 2 つの EPG</u> <u>同じリーフ上の各 EPG に 1 つのエンドポイントがある 2 つの BD / 2 つの EPG (ルート パケッ</u> ト)

### 概要

このドキュメントでは、さまざまな状況でアプリケーション セントリック インフラストラクチャ (ACI)ファブリックを通過するパケット フローを判別する方法について説明します。

注:このドキュメントで説明されているすべての状況には動作中の ACI ファブリックが含まれるため、ハードウェアのパケット フローをトレースすることができます。

## 前提条件

#### 要件

このドキュメントに特有の要件はありません。

### 使用するコンポーネント

このドキュメントの情報は、次のハードウェアとソフトウェアのバージョンに基づいています。

- 2 つのスパイン スイッチと 2 つのリーフ スイッチから構成される ACI ファブリック
- 各リーフ スイッチに向かう 2 つのアップリンクを持つ ESXi ホスト
- 初期設定に使用されるアプリケーション ポリシー インフラストラクチャ コントローラ (APIC)

このドキュメントの情報は、特定のラボ環境にあるデバイスに基づいて作成されました。このド キュメントで使用するすべてのデバイスは、初期(デフォルト)設定の状態から起動しています 。対象のネットワークが実稼働中である場合には、どのようなコマンドについても、その潜在的 な影響について確実に理解しておく必要があります。

## ACI ファブリック パケット フローの判別

このセクションでは、ACI ファブリックが使用されるさまざまな状況とパケット フローの判別方 法について説明します。

#### 2 つのエンドポイントが同じリーフ上にある単一 BD / 単一 EPG

このセクションでは、同一のリーフ スイッチ上にある同一のエンドポイント グループ(EPG)/ ブリッジ ドメイン(BD)内の2つのエンドポイントのためのハードウェアのプログラミングと パケット フローを確認する方法を説明します。仮想マシン(VM)が同一ホスト上で動作してい る場合、それらは同じ EPG にあるため、トラフィックはホストの仮想スイッチ(VS)に分離さ れ、トラフィックがホストを離れる必要はありません。VM が別のホスト上で動作している場合 、次の情報が適用されます。

まず確認すべきことは、リーフ スイッチ上の送信元と宛先の IP アドレスに関して、メディア ア クセス制御(MAC)アドレス情報を学習できるかどうかです。次に、この例で使用される MAC アドレスおよび IP アドレス情報を示します。

- ・送信元MACアドレス:0050.5695.17b7
- •送信元 IP アドレス: 192.168.3.2
- 宛先MACアドレス:0050.5695.248f
- 宛先 IP アドレス: 192.168.3.3

この情報を確認するには、show mac address-table コマンドを入力します。

leaf2# show mac address-table Legend: \* - primary entry, G - Gateway MAC, (R) - Routed MAC, O - Overlay MAC age - seconds since last seen,+ - primary entry using vPC Peer-Link, (T) - True, (F) - False VLAN MAC Address Type age Secure NTFY Ports/SWID.SSID.LID 16 0050.5695.248f dynamic - F F tunnel4 \* 19 0050.5695.17b7 F eth1/31 dynamic F F F \* 19 0050.5695.248f dynamic eth1/31 ここで示すように、システムは同じ VLAN 上にある両方のエンドポイントの MAC アドレスを学 習します。この VLAN はプラットフォームに依存しない(PI)VLAN であり、各スイッチにロー カルで有効です。これが正しい PI VLAN であることを確認するには、vsh\_lc に接続して CLI に次 のコマンドを入力します。

 10
 12
 BD\_VLAN
 Unknown 0
 VXLAN
 15990734
 10

 13
 13
 FD\_VLAN
 802.1q
 299
 VXLAN
 8507
 10

 16
 14
 BD\_VLAN
 Unknown 0
 VXLAN
 16449431
 16

 17
 15
 FD\_VLAN
 802.1q
 285
 VXLAN
 8493
 16

 18
 16
 BD\_VLAN
 Unknown 0
 VXLAN
 15761386
 18

 19
 17
 FD\_VLAN
 802.1q

VXLAN 8499

18

HW\_VlanId は Broadcom が使用する VLAN です。VlanId は PI VLAN であり、VLAN プールから 取得した Access\_enc VLAN 291 にマッピングされ、分散仮想スイッチ(DVS)ポート グループ に伝搬される VLAN です。

291

```
    Joey-Tenant|Joey-Profile|...
    VLAN ID: 291
```

このトラフィック フローは同じ BD および同じ VLAN 内にあるため、トラフィックは Broadcom ASIC 上でローカルに切り替える必要があります。Broadcom にハードウェアの正しいエントリが あることを確認するには、Broadcom シェルに接続し、レイヤ 2(L2)テーブルを参照します。

leaf2# bcm-shell-hw unit is 0 Available Unit Numbers: 0 bcm-shell.0> 12 show mac=00:22:bd:f8:19:ff vlan=19 GPORT=0x7f modid=2 port=127 Static mac=00:50:56:95:68:c4 vlan=25 GPORT=0x5f modid=0 port=95/xe94 Hit mac=00:22:bd:f8:19:ff vlan=16 GPORT=0x7f modid=2 port=127 Static mac=00:22:bd:f8:19:ff vlan=29 GPORT=0x7f modid=2 port=127 Static mac=00:22:bd:f8:19:ff vlan=32 GPORT=0x7f modid=2 port=127 Static mac=00:22:bd:f8:19:ff vlan=26 GPORT=0x7f modid=2 port=127 Static mac=00:50:56:95:24:8f vlan=17 GPORT=0x1f modid=0 port=31/xe30 Hit mac=00:22:bd:f8:19:ff vlan=18 GPORT=0x7f modid=2 port=127 Static mac=00:22:bd:f8:19:ff vlan=21 GPORT=0x7f modid=2 port=127 Static mac=00:22:bd:f8:19:ff vlan=34 GPORT=0x7f modid=2 port=127 Static mac=00:50:56:95:26:5e vlan=25 GPORT=0x5f modid=0 port=95/xe94 Hit mac=00:50:56:95:c3:6f vlan=24 GPORT=0x5f modid=0 port=95/xe94 Hit mac=00:50:56:95:5c:4d vlan=28 GPORT=0x1e modid=0 port=30/xe29 Hit mac=00:22:bd:f8:19:ff vlan=12 GPORT=0x7f modid=2 port=127 Static Hit mac=00:22:bd:f8:19:ff vlan=11 GPORT=0x7f modid=2 port=127 Static mac=00:50:56:95:17:b7 vlan=17 GPORT=0x1f modid=0 port=31/xe30 Hit mac=00:50:56:95:4e:d3 vlan=30 GPORT=0x1e modid=0 port=30/xe29 Hit mac=00:22:bd:f8:19:ff vlan=14 GPORT=0x7f modid=2 port=127 Static この出力から、Broadcom ASIC のプログラミングが正しいこと、およびトラフィックは VLAN 17 でローカルに切り替える必要があることがわかります。

#### 2 つのエンドポイントが異なるリーフ上にある単一 BD / 単一 EPG

このセクションでは、同一のエンドポイント グループ(EPG)/ ブリッジ ドメイン(BD)内に あるが、異なるリーフ スイッチ上にある 2 つのエンドポイントのためのハードウェアのプログラ ミングとパケット フローを確認する方法を説明します。

まず確認すべきことは、リーフ スイッチ上の送信元と宛先の IP アドレスに関して、MAC アドレ ス情報を学習できるかどうかです。次に、この例で使用される MAC アドレスおよび IP アドレス 情報を示します。

- ・送信元MACアドレス:0050.5695.17b7
- •送信元 IP アドレス: 192.168.3.2

- 宛先MACアドレス:0050.5695.bd89
- 宛先IPアドレス: 192.168.3.11

この情報を確認するには、show mac address-table コマンドを両方のリーフ スイッチの CLI に入 力します。

leaf2# show mac address-table Legend: \* - primary entry, G - Gateway MAC, (R) - Routed MAC, O - Overlay MAC age - seconds since last seen, + - primary entry using vPC Peer-Link, (T) - True, (F) - False VLAN MAC Address Type age Secure NTFY Ports/SWID.SSID.LID \* 19 0050.5695.17b7 dynamic F F eth1/31 \* 19 0050.5695.248f dynamic - F F eth1/31 leaf\_1# show mac address-table Legend: \* - primary entry, G - Gateway MAC, (R) - Routed MAC, O - Overlay MAC age - seconds since last seen,+ - primary entry using vPC Peer-Link, (T) - True, (F) - False VLAN MAC Address Type age Secure NTFY Ports/SWID.SSID.LID 27 0050.5695.248f dynamic - F F tunnel7 27 0050.5695.17b7 dynamic - F F tunnel7 \* 28 0050.5695.bd89 dynamic FF eth1/25 出力からわかるように、送信元 IP アドレスは 2 番目のリーフ スイッチ (leaf2) で学習され、宛 先 IP アドレスは最初のリーフ スイッチ(leaf\_1)で学習されます。 これらは異なるリーフ スイ

ッチ上にあるので、トラフィックは2番目のリーフスイッチの NorthStar ASIC に送信してスパ イン スイッチへのアップストリームに送信できるようにする必要があります。NorthStar ロジッ クに従うには、ラインカードの vsh に接続します。

ローカル エントリのリストを表示するには、次のコマンドを入力します。

leaf2# vsh\_lc module-1# show platform internal ns forwarding 1st-12 error opening file : No such file or directory TABLE INSTANCE : 0 \_\_\_\_\_ Legend: POS: Entry Position O: Overlay Instance V: Valid Bit MD/PT: Mod/Port PT: Pointer Type(A=Adj, E=ECMP, D=DstEncap N=Invalid) PTR: ECMP/Adj/DstEncap/MET pointer ML: MET Last ST: Static PTH: Num Paths BN: Bounce CP: Copy To CPU PA: Policy Applied PI: Policy Incomplete DL: Dst Local SP: Spine Proxy -----\_\_\_\_\_ MO SRC P M S B C P P D S POS O VNID Address V DE MD/PT CLSS T PTR L T PTH N P A I L P \_\_\_\_\_ 111 0 fd7f82 00:22:bd:f8:19:ff 1 0 00/00 1 A 0 0 1 1 0 0 0 1 0 0 131 0 flffde 00:22:bd:f8:19:ff 1 0 00/00 1 A 0 0 1 1 0 0 0 1 0 0 169 0 f37fd3 00:50:56:95:26:5e 1 0 00/24 4002 A 0 0 0 1 0 0 0 1 0 0

331 0 f37fd2 00:50:56:95:5c:4d 1 0 00/2e 8003 A 0 0 0 1 0 0 0 1 0 0 719 0 f3ffce 00:22:bd:f8:19:ff 1 0 00/00 1 A 0 0 1 1 0 0 0 1 0 0 945 0 f7ffae 00:22:bd:f8:19:ff 1 0 00/00 1 A 0 0 1 1 0 0 0 1 0 0 1390 0 fa7f9a 00:22:bd:f8:19:ff 1 0 00/00 1 A 0 0 1 1 0 0 0 1 0 0 1454 0 efffee 00:22:bd:f8:19:ff 1 0 00/00 1 A 0 0 1 1 0 0 0 1 0 0 1690 0 f37fd3 00:22:bd:f8:19:ff 1 0 00/00 1 A 0 0 1 1 0 0 0 1 0 0 1720 0 f37fd3 00:50:56:95:c3:6f 1 0 00/24 c002 A 0 0 0 1 0 0 0 1 0 0 1902 0 flffde 00:50:56:95:4e:d3 1 0 00/2e 8006 A 0 0 0 1 0 0 0 1 0 0 2176 0 f07fea 00:50:56:95:17:b7 1 0 00/0f 8004 A 0 0 0 1 0 0 0 0 0 0 2819 0 faff97 00:22:bd:f8:19:ff 1 0 00/00 1 A 0 0 1 1 0 0 0 1 0 0 3297 0 f07fea 00:22:bd:f8:19:ff 1 0 00/00 1 A 0 0 1 1 0 0 0 1 0 0 \_\_\_\_\_ TABLE INSTANCE : 1 \_\_\_\_\_ Legend: POS: Entry Position O: Overlay Instance V: Valid Bit MD/PT: Mod/Port PT: Pointer Type(A=Adj, E=ECMP, D=DstEncap N=Invalid) PTR: ECMP/Adj/DstEncap/MET pointer ML: MET Last ST: Static PTH: Num Paths BN: Bounce CP: Copy To CPU PA: Policy Applied PI: Policy Incomplete DL: Dst Local SP: Spine Proxy \_\_\_\_\_ MO SRC P M S B C P P D S POS O VNID Address V DE MD/PT CLSS T PTR L T PTH N P A I L P \_\_\_\_\_ 169 0 f37fd3 00:50:56:95:26:5e 1 0 00/24 4002 A e 0 0 1 0 0 0 0 1 0 331 0 f37fd2 00:50:56:95:5c:4d 1 0 00/2e 8003 A 9 0 0 1 0 0 0 0 1 0 1720 0 f37fd3 00:50:56:95:c3:6f 1 0 00/24 c002 A c 0 0 1 0 0 0 1 0 1902 0 flffde 00:50:56:95:4e:d3 1 0 00/2e 8006 A f 0 0 1 0 0 0 0 1 0 2176 0 f07fea 00:50:56:95:17:b7 1 0 00/0f 8004 A d00 1000010 3507 0 fa7f9a 00:50:56:95:3e:ee 1 0 00/2e c005 A 10 0 0 1 0 0 0 1 0 3777 0 f37fd3 00:50:56:95:68:c4 1 1 04/04 4002 A 11 0 0 1 1 0 0 0 0 0 3921 0 f07fea 00:50:56:95:24:8f 1 0 00/0f 8004 A d 0 0 1 0 0 0 0 1 0 宛先エントリのリストを表示する(宛先 MAC アドレスを探す)には、次のコマンドを入力しま す。 module-1# show platform internal ns forwarding gst-12 error opening file : No such file or directory \_\_\_\_\_ TABLE INSTANCE : 0 \_\_\_\_\_ Legend: POS: Entry Position O: Overlay Instance V: Valid Bit MD/PT: Mod/Port PT: Pointer Type(A=Adj, E=ECMP, D=DstEncap N=Invalid) PTR: ECMP/Adj/DstEncap/MET pointer ML: MET Last ST: Static PTH: Num Paths BN: Bounce CP: Copy To CPU PA: Policy Applied PI: Policy Incomplete DL: Dst Local SP: Spine Proxy \_\_\_\_\_ MOSRCPMSBCPPDS POS O VNID Address V DE MD/PT CLSS T PTR L T PTH N P A I L P \_\_\_\_\_ 2139 0 ff7f72 00:50:56:95:7b:16 1 0 00/00 8006 A d 0 0 1 0 0 0 0 1 0

**3379 0 f07fea 00:50:56:95:bd:89 1 1 00/00 8004 A 10 0 0 1 0 0 0 0 0 0** 4143 0 f07fea 00:50:56:95:17:b7 1 0 00/00 8004 A a 0 0 1 0 0 0 0 1 0 4677 0 f07feb 00:50:56:95:68:c4 1 0 00/00 4002 A e 0 0 1 0 0 0 0 1 0 5704 0 f07fea 00:50:56:95:24:8f 1 0 00/00 8004 A a 0 0 1 0 0 0 0 1 0 6191 0 f7ffaf 00:50:56:95:00:33 1 0 00/00 4007 A c 0 0 1 0 0 0 0 1 0 次の出力の [Pointer] ( PTR ) フィールドをメモしてください。これが隣接関係ポインタです。こ の値は、宛先の力プセル化された VLAN を見つけるために次のコマンドで使用されます。これは 16 進数値ですので、10 進数値に変換する必要があります ( 0 x 10 は 10 進数の 16 )。 隣接関係ポインタとして 16 を使用して、次のコマンドを CLI に入力します。 module-1# show platform internal ns forwarding adj 16 error opening file

: No such file or directory

------

TABLE INSTANCE : 0 Legend TD: TTL Dec Disable UP: USE PCID DM: Dst Mac Rewrite SM: Src Mac Rewrite RM IDX: Router Mac IDX SR: Seg-ID Rewrite

2195 0 faff97 00:50:56:95:5d:6e 1 0 00/00 8005 A f 0 0 1 0 0 0 0 1 0

ENCP T U USE D S RM S SRC POS SEG-ID PTR D P PCI M DST-MAC M IDX R SEG-ID CLSS

16 0 2ffa 0 0 0 1 00:0c:0c:0c:0c 0 0 0 0 0

#### この出力の ENCP PTR 値をメモします。この値は、宛先トンネル エンドポイント(TEP)アド レスを探すために使用されます。

\_\_\_\_\_

\_\_\_\_\_

| module-1# show platform internal ns forwarding encap 0x2ffa                                                   |  |  |  |  |  |  |  |  |
|----------------------------------------------------------------------------------------------------|--|--|--|--|--|--|--|--|
| error opening file                                                                                            |  |  |  |  |  |  |  |  |
| : No such file or directory                                                                                   |  |  |  |  |  |  |  |  |
|                                                                                                    |  |  |  |  |  |  |  |  |
|                                                                                                    |  |  |  |  |  |  |  |  |
| TABLE INSTANCE : U                                                                                            |  |  |  |  |  |  |  |  |
| Legend                                                                                                    |  |  |  |  |  |  |  |  |
| MD: Mode (LUX & RWX) LB: Loophack                                                                             |  |  |  |  |  |  |  |  |
| LE: Loophack ECMD LB-DT: Loophack Dort                                                                        |  |  |  |  |  |  |  |  |
| MI: MET Last TD: TTL Dec Disable                                                                              |  |  |  |  |  |  |  |  |
| DV: Dst Valid DT-PT: Dest Port                                                                                |  |  |  |  |  |  |  |  |
| DT-NP: Dest Port Not-PC ET: Encap Type                                                                        |  |  |  |  |  |  |  |  |
| OP: Override PIF Pinning HR: Higig DstMod RW                                                                  |  |  |  |  |  |  |  |  |
| HG-MD: Higig DstMode KV: Keep VNTAG                                                                           |  |  |  |  |  |  |  |  |
|                                                                                                    |  |  |  |  |  |  |  |  |
| M PORT L L LB MET M T D DT DT E TST O H HG K M E                                                              |  |  |  |  |  |  |  |  |
| POS D FTAG B E PT PTR L D V PT NP T IDX P R MD V D T Dst MAC DIP                                              |  |  |  |  |  |  |  |  |
|                                                                                                    |  |  |  |  |  |  |  |  |
| 12282 0 c00 0 1 0 0 0 0 0 0 0 3 7 0 0 0 0 3 00:00:00:00:00 <b>192.168.56.93</b>                               |  |  |  |  |  |  |  |  |
| この場合、フレームはローカル TEP の送信元 IP アドレスおよびリストされている TEP の宛先                                                            |  |  |  |  |  |  |  |  |
| IP アドレスを介して iV/XLAN でカプセル化されます。FLTMC 出力に基づくと、その BD の                                                          |  |  |  |  |  |  |  |  |
| //YI AN ID は 15761386 であろため こわが \/YI AN パケットに付加された ID とたります。トラ                                                |  |  |  |  |  |  |  |  |
| VALAN ID は 15701500 てのるため、これの VALAN パイントに 回加された ID こなりより。 トノフィックが担手側に 法する レカプレールが認らされます。 また、 空生 MAO スピースがローカー |  |  |  |  |  |  |  |  |
| ノ1ックが相ナ側に運りるとカノセル16が                                                                                          |  |  |  |  |  |  |  |  |
| であるため、トフフィックは Broadcom からの l2 show コマンドでポートから転送されます。                                                          |  |  |  |  |  |  |  |  |

#### 同じリーフ上の各 EPG に 1 つのエンドポイントがある単一 BD / 2 つの EPG

このセクションでは、EPG が異なるが同一の BD を持つ 2 つのエンドポイントのためのハードウ ェアのプログラミングとパケット フローを確認する方法を説明します。トラフィックは同じリー フスイッチに流れます。これは、物理ローカルから物理ローカル(PL-to-PL)ブリッジパケットと も呼ばれます。 ルーティングを行うためにレイヤ 3 (L3) インターフェイスが必要なく、2 つの カプセル化された VLAN 間で通信が許可されるため、ブリッジされたと呼ばれます。

まず確認すべきことは、リーフ スイッチ上の送信元と宛先の IP アドレスに関して、想定される インターフェイス上で(この場合は 1/48)MAC アドレス情報を学習できるかどうかです。 次に 、この例で使用される MAC アドレスおよび IP アドレス情報を示します。

- ・送信元MACアドレス:0050.5695.908b
- •送信元 IP アドレス: 192.168.1.50
- 宛先MACアドレス:0050.5695.bd89
- 宛先IPアドレス: 192.168.1.51

この情報を確認するには、show mac address-table コマンドを CLI に入力します。

leaf1# show mac address-table | grep 908b
\* 34 0050.5695.908b dynamic - F F eth1/48
leaf1# show mac address-table | grep bd89
\* 38 0050.5695.bd89 dynamic - F F eth1/48
次に Broadcom (BCM)のシェルに入り、BCM が正しい MAC アドレス情報を学習することを確
認する必要があります。

bcm-shell.0> 12 show mac=00:50:56:95:bd:89 vlan=55 GPORT=0x30 modid=0 port=48/xe47 mac=00:50:56:95:90:8b vlan=54 GPORT=0x30 modid=0 port=48/xe47 Hit この出力は、BCM が MAC アドレス情報を学習したことを示しています。ただし MAC アドレス は、異なる VLAN にあります。トラフィックが異なる力プセル化された VLAN(異なる EPG)の ホストから送信されているため、これは予想どおりです。

ELTMC に入り、2 つのカプセル化された VLAN の BD VLAN に対して BCM シェルで表示される HW\_VIanID を確認します。

module-1# show system internal eltmc info vlan brief VLAN-Info VlanId HW\_VlanId Type Access\_enc Access\_enc Fabric\_enc Fabric\_enc BDVlan Туре Туре \_\_\_\_\_ 13 15 BD\_CTRL\_VLAN 802.1g 4093 VXLAN 16777209 0 14 16 BD\_VLAN Unknown 0 VXLAN 15957970 14 15 17 BD VLAN Unknown 0 VXLAN 16613250 15 16 18 FD\_VLAN 802.1q 301 VXLAN 8509 15 17 19 BD\_VLAN Unknown 0 VXLAN 16220082 17 18 46 BD\_VLAN Unknown 0 VXLAN 14745592 18 19 50 BD\_VLAN Unknown 0 VXLAN 16646015 19 20 51 FD\_VLAN 802.1q 502 VXLAN 8794 19 21 23 BD\_VLAN Unknown 0 VXLAN 16121792 21 22 24 FD\_VLAN 802.1q 538 VXLAN 8830 21 23 25 BD\_VLAN Unknown 0 VXLAN 15826915 23 24 28 FD\_VLAN 802.1q 537 VXLAN 8829 23 25 26 BD\_VLAN Unknown 0 VXLAN 16351138 25

| 26 | 29 | FD_VLAN | 802.1q 500 VXLAN | 8792 25   |    |     |       |      |    |
|----|----|---------|------------------|-----------|----|-----|-------|------|----|
| 27 | 27 | BD_VLAN | Unknown 0 VXLAN  | 16678779  | 27 |     |       |      |    |
| 28 | 30 | FD_VLAN | 802.1q 534 VXLAN | 8826 27   |    |     |       |      |    |
| 29 | 52 | BD_VLAN | Unknown 0 VXLAN  | 15859681  | 29 |     |       |      |    |
| 31 | 47 | FD_VLAN | 802.1q 602 VXLAN | 9194 18   |    |     |       |      |    |
| 32 | 31 | FD_VLAN | 802.1q 292 VXLAN | 8500 55   |    |     |       |      |    |
| 33 | 20 | BD_VLAN | Unknown 0 VXLAN  | 15761386  | 33 |     |       |      |    |
| 34 |    | 54      | FD_VLAN          | 802.1q    |    | 299 | VXLAN | 8507 | 54 |
| 35 | 33 | BD_VLAN | Unknown 0 VXLAN  | 16449431  | 35 |     |       |      |    |
| 38 |    | 55      | FD_VLAN          | 802.1q    |    | 300 | VXLAN | 8508 | 54 |
| 39 | 53 | FD_VLAN | 802.1g 501 VXLAN | r 8793 29 |    |     |       |      |    |

この ELTMC の出力では、各エントリの HW\_VlanId がトラフィックがスイッチに入ったときにタ グ付けされる Access\_enc にマッピングされていること(VMware ポート グループが仮想化され ているかどうか確認)、および VlanId が MAC アドレス テーブルに表示された PI VLAN である ことがわかります。この場合 BD VLAN が同一である(両方とも VLAN 54 上にある)ため、ブリ ッジされた接続となります。次の図は、BCM から NorthStar へのインタラクションを示します 。

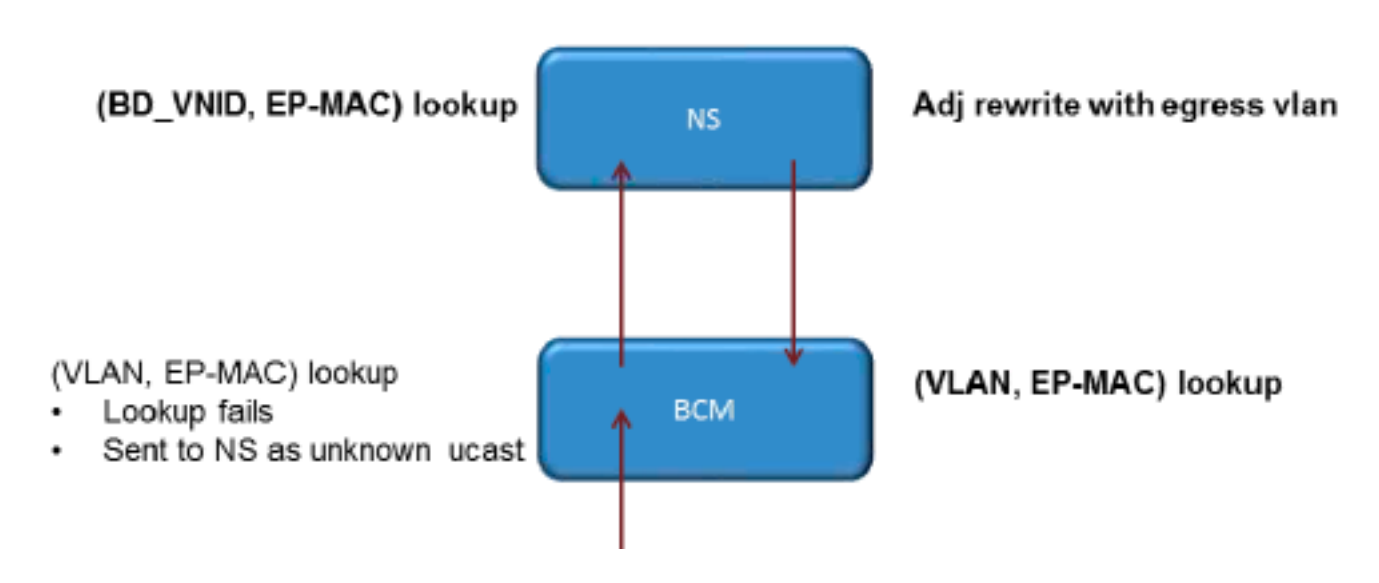

NorthStarはパケットを調整し、宛先IPアドレスのHW\_VlanIdを使用して出力フレームを書き換え ます。これにより、BCMはそのVLANでローカルヒットし、ポート1/48を介して送信します。

### 同じリーフ上の各 EPG に 1 つのエンドポイントがある 2 つの BD / 2 つの EPG(ルート パケット)

このセクションでは、異なる BD を使用する異なる EPG の 2 つのエンドポイントのためのハー ドウェアのプログラミングとパケット フローを確認する方法を説明します。トラフィックは同じ リーフ スイッチに向かいますが、ルーティングが必要です。これは PL-to-PL で*ルートされたパ* ケットとも呼ばれます。

まず確認すべきことは、リーフ スイッチ上の送信元と宛先の IP アドレスに関して、想定される インターフェイス上で(この場合は 1/48)MAC アドレス情報を学習できるかどうかです。 次に 、この例で使用される MAC アドレスおよび IP アドレス情報を示します。

- ・送信元MACアドレス:0050.5695.908b
- •送信元 IP アドレス: 192.168.1.50
- デフォルト ゲートウェイ: **192.168.1.1**
- 宛先MACアドレス:0050.5695.bd89
- 宛先IPアドレス: 192.168.3.51

・デフォルト ゲートウェイ: 192.168.3.1

L2 情報は MAC アドレス テーブルで確認できますが、L3 のルーティングされたトラフィックに ついては、ソリューションの重要な部分はエンドポイント マネージャ(EPM)です。 EPM は特 定のデバイスのエンドポイントをすべて追跡するプロセスです。

EPM が最初のリーフ スイッチ(Leaf1)の 2 つのエンドポイントを把握できることを確認します 。

leaf1# show endpoint ip 192.168.1.50 Legend: 0 - peer-attached H - vtep a - locally-aged S - static V - vpc-attached p - peer-aged L - local M - span s - static-arp B - bounce +-----\_\_\_\_+ VLAN/ Encap MAC Address MAC Info/ Interface Domain VLAN IP Address IP Info vlan-299 0050.5695.908b L 56 eth1/48Joey-Tenant: Joey-Internal vlan-299 192.168.1.50 L 送信元 IP アドレスは Ethernet 1/48 で学習され、このスイッチに対してローカルです。 leaf1# show endpoint ip 192.168.3.51 Legend: 0 - peer-attached H - vtep a - locally-aged S - static V vpc-attached p - peer-aged L - local M - span s - static-arp B - bounce VLAN/ Encap MAC Address MAC Info/ Interface Domain VLAN IP Address IP Info vlan-291 0050.5695.bd89 L 44 eth1/48Joey-Tenant: Joey-Internal vlan-291 192.168.3.51 L ここで示すように、宛先 IP アドレスは Ethernet 1/48 で学習され、このスイッチに対してローカ ルです。 これらのエンドポイントの詳細情報を取得するには、ラインカード(LC)に接続します。 leaf1# vsh lc module-1# show system internal epmc endpoint ip 192.168.1.50 MAC : 0050.5695.908b ::: Num IPs : 1 **IP# 0 : 192.168.1.50** ::: IP# 0 flags : Vlan id : 56 ::: Vlan vnid : 8507 ::: BD vnid : 15990734 VRF vnid : 2523136 ::: phy if : 0x1a02f000 ::: tunnel if : 0 Interface : Ethernet1/48 VTEP tunnel if : N/A ::: Flags : 0x80004c04 Ref count : 5 ::: sclass : 0x2ab5 Timestamp : 02/01/1970 00:43:53.129731 last my timestamp 12/31/1969 19:00:00.000000 ::: ep move count : 0 previous if : 0 ::: loop detection count : 0 EP Flags : local, IP, MAC, class-set, timer, Aging:Timer-type : Host-tracker timeout ::: Timeout-left : 423 ::: Hit-bit : Yes ::: Timer-reset count : 406

PD handles: Bcm 12 hit-bit : Yes [L2]: Asic : NS ::: ADJ : 0x14 ::: LST SA : 0x83a ::: LST DA : 0x83a ::: GST ING : 0xedb ::: BCM : Yes [L3-0]: Asic : NS ::: ADJ : 0x14 ::: LST SA : 0xe56 ::: LST DA : 0xe56 ::: GST ING : 0x12ae ::: BCM : Yes ::::

VRF vnid および BD vnid の値をメモします。

module-1# show system internal epmc endpoint ip 192.168.3.51

MAC : 0050.5695.bd89 ::: Num IPs : 1 IP# 0 : 192.168.3.51 ::: IP# 0 flags : Vlan id : 44 ::: Vlan vnid : 8499 ::: BD vnid : 15761386 VRF vnid : 2523136 ::: phy if : 0x1a02f000 ::: tunnel if : 0 Interface : Ethernet1/48 VTEP tunnel if : N/A ::: Flags : 0x80004c04 Ref count : 5 ::: sclass : 0x8004 Timestamp : 02/01/1970 00:43:53.130524 last mv timestamp 12/31/1969 19:00:00.000000 ::: ep move count : 0 previous if : 0 ::: loop detection count : 0 EP Flags : local,IP,MAC,class-set,timer, Aging:Timer-type : Host-tracker timeout ::: Timeout-left : 532 ::: Hit-bit : Yes ::: Timer-reset count : 1

PD handles: Bcm 12 hit-bit : Yes [L2]: Asic : NS ::: ADJ : 0x15 ::: LST SA : 0x28e ::: LST DA : 0x28e ::: GST ING : 0xd33 ::: BCM : Yes [L3-0]: Asic : NS ::: ADJ : 0x15 ::: LST SA : 0x497b ::: LST DA : 0x497b ::: GST ING : 0x1e98 ::: BCM : Yes ::::

この出力の VRF vnid 値は、どちらのルートもルーティング テーブルの同じ Virtual Routing and Forwarding(VRF)の一部である(同一のコンテキスト)ため、同じです。 BD vnid 値は、2 つ のエンドポイントが異なる BD にあるため、異なります。

NorthStar テーブルで L2 レベルの MAC アドレスのハードウェア プログラミングを確認したとおり、同じように L3 テーブルを確認することができます。

module-1# show platform internal ns forwarding lst-13 error opening file : No such file or directory TABLE INSTANCE : 0 \_\_\_\_\_ Legend: POS: Entry Position O: Overlay Instance V: Valid Bit MD/PT: Mod/Port PT: Pointer Type(A=Adj, E=ECMP, D=DstEncap N=Invalid) PTR: ECMP/Adj/DstEncap/MET pointer ML: MET Last ST: Static PTH: Num Paths BN: Bounce CP: Copy To CPU PA: Policy Applied PI: Policy Incomplete DL: Dst Local SP: Spine Proxy \_\_\_\_\_ MO SRC P M S B C P P D S POS O VNID Address V DE MD/PT CLSS T PTR L T PTH N P A I L P \_\_\_\_\_ 1 0 00/00 1A 001 1000100 2881 0 268000 192.168.1.1

3003 0 208001 80.80.80.10 1 0 00/14 800d A 0 0 0 1 0 0 0 1 0 0 3051 0 208001 30.30.30.30 1 0 00/14 c009 A 0 0 0 1 0 0 0 0 0 0 0 3328 0 268000 192.168.2.1 1 0 00/00 1 A 0 0 1 1 0 0 0 1 0 0 3670 0 268000 192.168.1.50 1 0 00/09 2ab5 A 0 0 0 1 0 0 3721 0 2b8001 50.50.50.1 1 0 00/00 1 A 0 0 1 1 0 0 0 1 0 0 3903 0 268000 192.168.3.1 1 0 00/00 1 A 0 0 1 1 0 0 0 1 0 0 18811 0 268000 192.168.3.51 1 0 00/09 8004 A 0 0 0 1 0 0 0 0 0 0 次の図は、ASIC を通じたフローを示します。

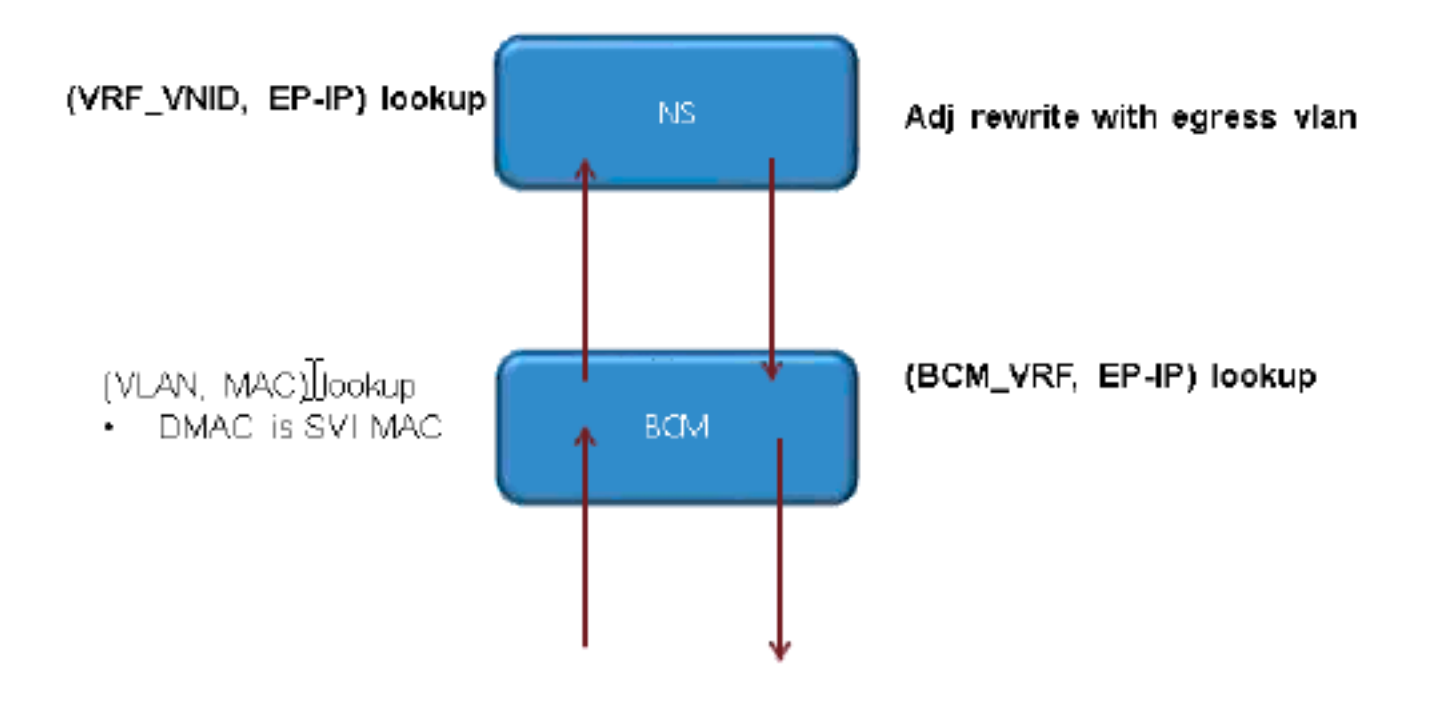